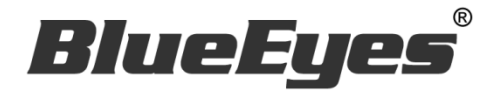

# **DDS PRO** 广告机

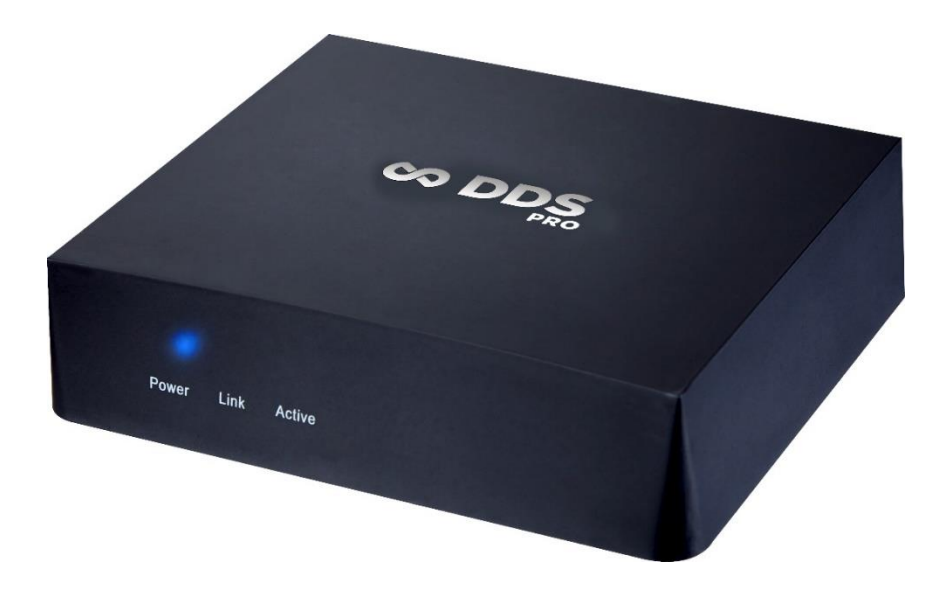

使用手册

Ver. 2.7.3

2018/6/21

#### www.BlueEyes.com.tw

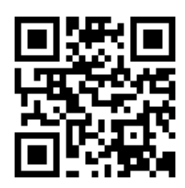

在使用本产品之前,请务必先仔细阅读本使用说明书。 请务必妥善保管好本书,以便日后能随时查阅。 请在充分理解内容的基础上,正确使用。 本手册内含重要数据,切勿让非授权者翻阅!

# 使用手册

本手册适用于以下产品

□ 蓝眼 DDS PRO 广告机

感谢您使用蓝眼科技的产品。

本手册将介绍蓝眼科技产品。在您开始使用产品前,建议您先阅读过本手册。 手册里的信息在出版前虽已被详细确认,实际产品规格仍将以出货时为准。蓝 眼科技对本手册中的内容无任何担保、宣告或暗示,以及其他特殊目的。除此 之外,对本手册中所提到的产品规格及信息仅供参考,内容亦可能会随时更新, 恕不另行通知。本手册中所提的信息,包括软件、韧体及硬件,若有任何错误, 蓝眼科技没有义务为其担负任何责任。

任何产品规格或相关信息更新请您直接到蓝眼科技官方网站查询,本公司将不 另行通知。若您想获得蓝眼科技最新产品讯息、使用手册、韧体,或对蓝眼科 技产品有任何疑问,请您联络当地供货商或到蓝眼科技官方网站取得相关讯息。

本手册的内容非经蓝眼科技以书面方式同意,不得擅自拷贝或使用本手册中的内容,或以其他方式改变本手册的数据及发行。

本手册相关产品内容归 蓝眼科技 著作权所有,侵害必究。

蓝眼科技

地址: 404 台湾台中市北区文心路四段 200 号 7 楼之 3 电话: +886 4 2297-0977 / +886 982 842-977 传真: +886 4 2297-0957 E-mail: support@blueeyes.com.tw 网站: www.BlueEyes.com.tw

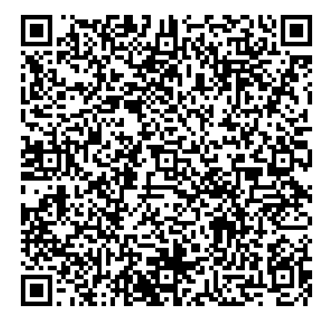

| 目         | 录 |
|-----------|---|
| $\square$ | 义 |

| 1. | 简介                                  | 4   |
|----|-------------------------------------|-----|
|    | 1.1 关于本手册                           | 4   |
|    | 1.2 知识产权                            | 4   |
|    | 1.3 使用前的注意事项                        | 4   |
| 2. | 安装                                  | 7   |
| 3. | 设定                                  | 7   |
|    | 3.1 显示                              | 8   |
|    | 3.2 语言                              | 8   |
|    | 3.3 时区                              | 9   |
|    | 3.4 重设                              | 9   |
|    | 3.5 账户                              | 9   |
|    | 3.6 重开机设定                           | 10  |
| 4. | 内容                                  | .10 |
|    | 4.1 关于 DDS Editor                   | 11  |
|    | 4.2 关于 USB                          | 13  |
|    | 4.3 关于 DDS Server                   | 13  |
|    | 4.4 关于 URL                          | 14  |
| 5. | 网络                                  | .15 |
|    | 5.1 有线网络(Ethernet)                  | 15  |
|    | 5.1.1 选取 DHCP                       | 15  |
|    | 5.1.2 选取固定 IP                       | 16  |
|    | 5.1.3 选取 PPPoE 模式                   | 17  |
|    | 5.2 无线网络                            | 19  |
| 6. | 储存空间                                | .20 |
| 7. | 叫号管理                                | .21 |
|    | 7.1 申请叫号管理                          | 21  |
|    | 7.2 DDS PRO 项目设定方式                  | 23  |
|    | 7.3 叫号管理网页                          | 24  |
| 8  | 常见问题 O&A                            | 25  |
| 5. | 【问题 1】 若 DDS PRO 目前排程为休眠,要如何强制结束休眠? | 25  |
|    | 【问题 2】DDS PRO 能否外接喇叭或音响播放声音?        | 25  |
|    |                                     | 0   |

| 【问题3】 | 可以使用无线 | 鼠标吗? | 25 |
|-------|--------|------|----|
| 【问题4】 | 如何恢复原厂 | 设定?  | 25 |

# 1. 简介

#### 1.1 关于本手册

本手册可帮助您快速、有效的了解 DDS PRO 广告机的各项功能及操作方法

- 本公司郑重建议您单独存放所有重要数据的书面记录,某些情况下,电子储存器中保存的数据可能会丢失或更改,因此,无论因使用不当、维修、缺陷、使用过期或其它任何原因而造成的数据丢失及无法使用等情况,本公司概不负责。
- 对于第三方原因使用本产品及其它任何功能造成的经济损失或索赔,如刷第三方 DIY 韧体,储存的数据丢失或变更等,本公司概不负责。
- 本使用者手册中的画面版式可能与实际版式有所不同,这跟软件的版本变更有关系。
- ○本用户手册中的信息如有变更, 恕不另行通知, 详情请关注蓝眼科技官网服务支持。
- 本公司对于从网络中下载的内容概不负责。

## 1.2 知识产权

依知识产权法规定,受版权(音乐、图片等)保护的数据的复制、变更和使用仅限于个人或私人 用途,若用户未拥有更大范围的版权或者未得到版权拥有者的明确同意而擅自复制,变更或使用 以此方式制作或修订的复本,则视为违反版权法,版权拥有者有权索赔其损失。为此,切勿非法 使用受版权保护的数据。

#### 1.3 使用前的注意事项

★为保证其配件的正常使用,请确保了解下列特性并注意★

- 使用前请仔细阅读本说明书,本公司对产品错误使用引发的人为问题不承担责任。
- 为避免火灾,触电或产品损坏的危险,请勿让本机遭受雨淋,潮湿或滴溅上液体,也 不要将诸如花瓶等盛水之器物置于本机之上。
- 为了确保良好的通风条件,请勿将本机安放于书柜、内藏式机柜或其它密闭的空间里。
   勿让窗帘或任何其它物体堵塞通风孔,以免因机器过热而造成触电或火灾的危险。
- 切勿将点燃的蜡烛等明火火源置于本机之上。
- 切勿打开机壳,以免触电。仅有受过本公司专业训练并领有证书资格的维修人员才可 打开。
- HDMI 插座请勿热插入(即带电插拔), 会减短机器和显示设备 HDMI 插座的使用寿命。

#### 放置

- 请将本机放置在平坦的平面,应远离直射阳光,并避免高温、高湿和频繁的震动。否则会造成机壳和其它内部零件的损坏,从而缩短本机的使用寿命。
- 本机放置场所必须远离热源,如暖气机、热调节器、加热炉以及其他发热产品。
- 使用时请将产品置于干燥通风平稳的环境使用,以免造成故障。
- 为避免失真和不正常的音响效果,请不要在本机上放置重物。放置本机时,请于墙壁 保持 15 公分以上距离

#### 电源

- 请勿使用过高的电压,会造成本机过载并引起火灾,应正确地连接交流电源线,并保 持电源线没有损伤。请不要拉扯、折弯电源线或在电源在线放置重物。
- 插座上的电源不可超载,延长电源线、集成式插座等也要倍加小心,因为这些都可能 造成触电或引起火灾。
- O 请不要将交流电源线夹在机器和墙壁、书架之间。
- 为了防止雷电引起的损坏,长时间不使用本机器时,应将电源插座拔下。

#### 清洁

- 在清洁本机前,请拔掉电源线的插头。
- 应使用微湿的柔软布料,不可使用液体洗涤剂以及喷雾清洁剂,对于难以清洗的污点, 用柔软的布料浸上清水,拧干后擦拭,再使用柔软的干布料擦干机器。
- 不可使用任何溶剂,比如稀释剂和汽油类溶剂,因为这类溶剂会损坏机器的表面。

#### 防潮

- 使用本机时,应尽量避免潮湿的地方,如潮湿的地下室等。
- O 在以下情况下容易产生结露:
  - 当您将机器骤然间从寒冷处搬移到温暖处。
  - 当您在刚打开暖气的房间使用本机,或者机器的放置场所刚好是空调及暖气扫过处。
  - 在炎热的夏季,把刚在空调室内用过的机器搬到高温多湿的场所使用。
- 湿气结露有损本机。试想您在热天里向玻璃杯中倒入冰凉的饮料,玻璃杯的外表面就 会出现水珠。同样道理,结露也会在本机顶盖上出现,顶盖是本机器中最敏感的一个 部件。
- 如出现结露,请将电源线插头插入电源插座,运作 2 到 3 小时。这样,机器就会遇热 使结露蒸发。

#### 关于本手册

○ 使用前请仔细阅读本说明书,本公司对产品错误使用引发的人为问题不承担责任。

- 仔细阅读并托妥善保管使用说明书。按照说明书中的使用说明进行操作。
- 在本手册中所使用的画面显示图标可能与显示在屏幕上的图形不一致。这可能是由软件版本不同造成的。
- 本手册封面已注明版本,请务必确认您使用时的版本与本手册版本一致。
- O 若手册版本不同请再向我们索取最新版的手册。
- 若要查询 DDS PRO 目前韧体版本,请进入 DDS PRO 的「设定」画面,右上角会显示 目前的韧体版本。

#### 服务

- **O** 请勿擅自修理本机。
- 如果由非专业人员修理、拆卸或组装本机,可能会发生触电事故或造成本机的损坏。
- O 当机器的使用出现异常的现象时,这一般意味着需要修理
- 当需要更换部件时,要保证维修技术人员换上厂家指定的部件与原部件特性相同的部件。违反规定的替换部件可能引起火灾、触电或其它损害。
- 如出现如下情况或其它说明书中未记载的故障,请拔掉电源插头,并与代理商或本公司维修中心联系。
  - 输出声音/影像不正常、指示灯不亮、发出烟雾
  - 当电源线或插头破损
  - 机内洒入液体或有异物进入
  - 机器遭雨淋或水浇之后
  - 机器从高处坠落或因其它原因而损坏时
  - 按照本手册说明操作机器却不能正常工作时

# 2. 安装

将电源线连接插座与 DDS PRO 的 DC 孔进行开机。使用 HDMI 延长线连接屏幕与 DDS PRO 的 HDMI-OUT 接口,播放至屏幕。接着将鼠标插入 DDS PRO 的 USB 孔,点击鼠标左键为确认,右键为返回,进行操作。

DDS PRO 开机完毕后,第一次使用时,请输入密码(默认密码:root)返回 DDS PRO 设定主画面。 往后开机使用,欲返回设定主画面,皆须输入密码。

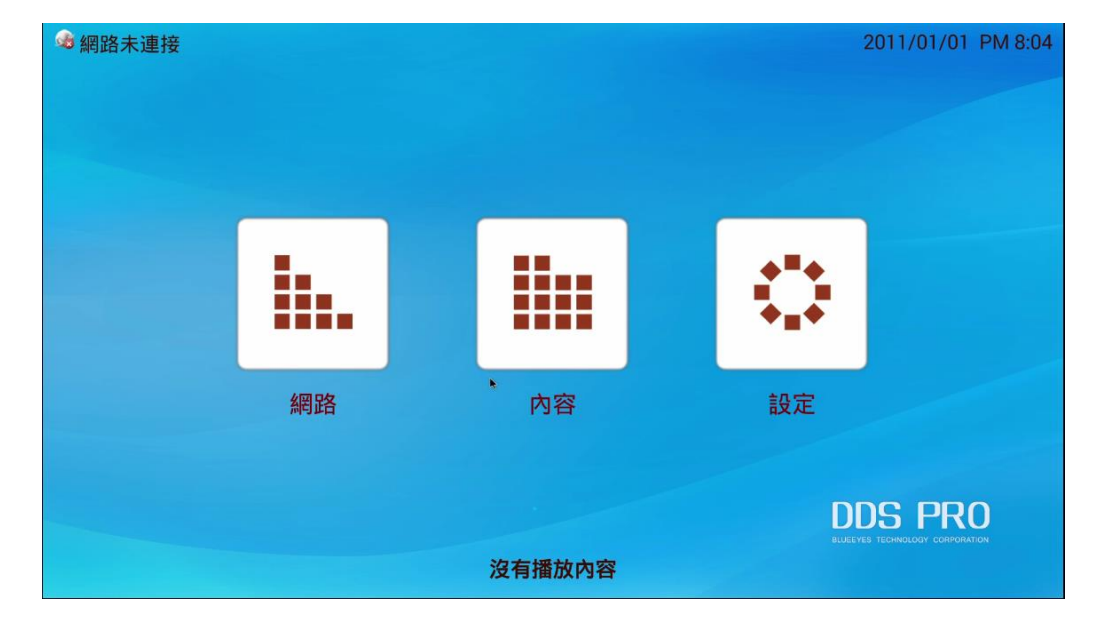

屏幕显示 DDS PRO 设定主画面,如下: 1.设定 2.内容 3.网络

## 3. 设定

点选「设定」进入设定画面。共有显示、语言、时区、重设、账户、重开机设定六个部份,如下 图。

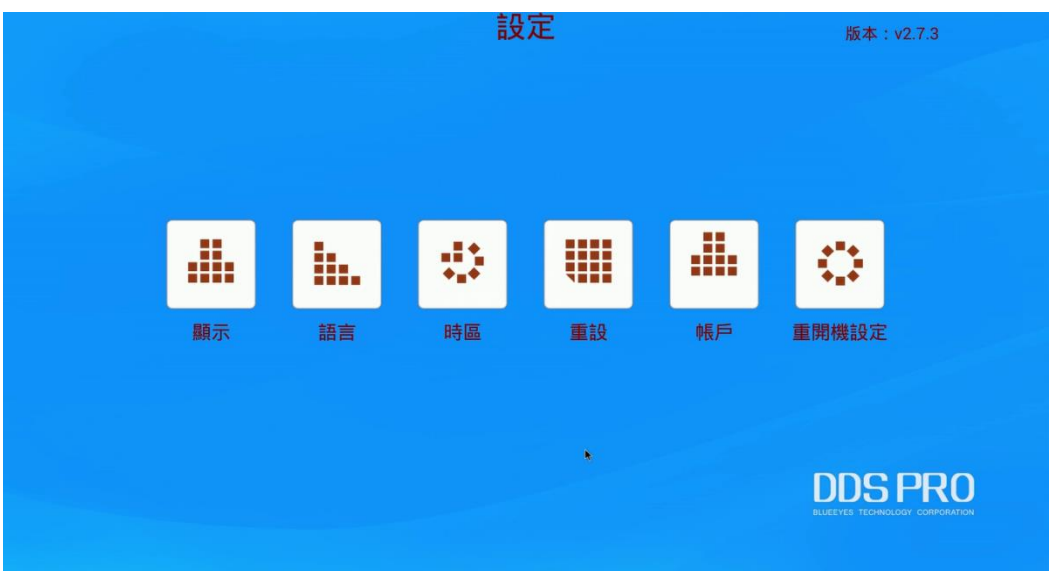

# 3.1 显示

一般情况下,若希望屏幕播放为满版,请选择大比例设定。若屏幕是崁入墙壁中,视屏幕四周崁 入墙壁的范围,选择中或小比例设定,达到满版需求。

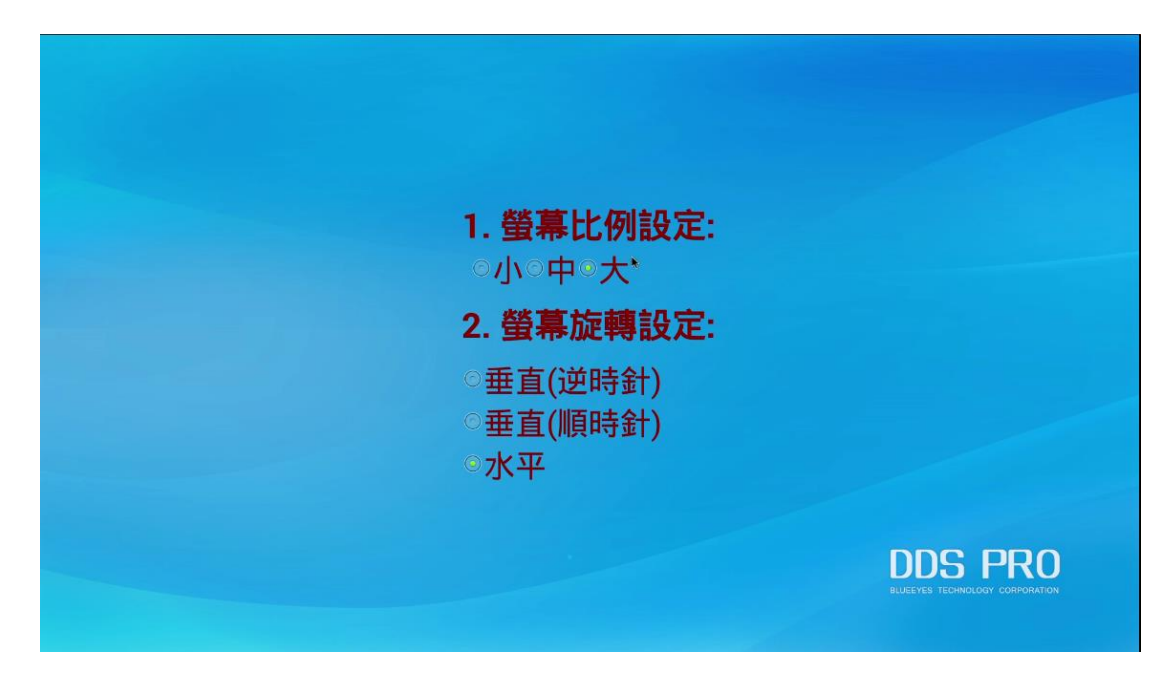

# 3.2 语言

可选择繁体中文、简体中文及英文进行切换,并拥有德语做为第四种选项供您选择,满足全球多数人的语言需求。

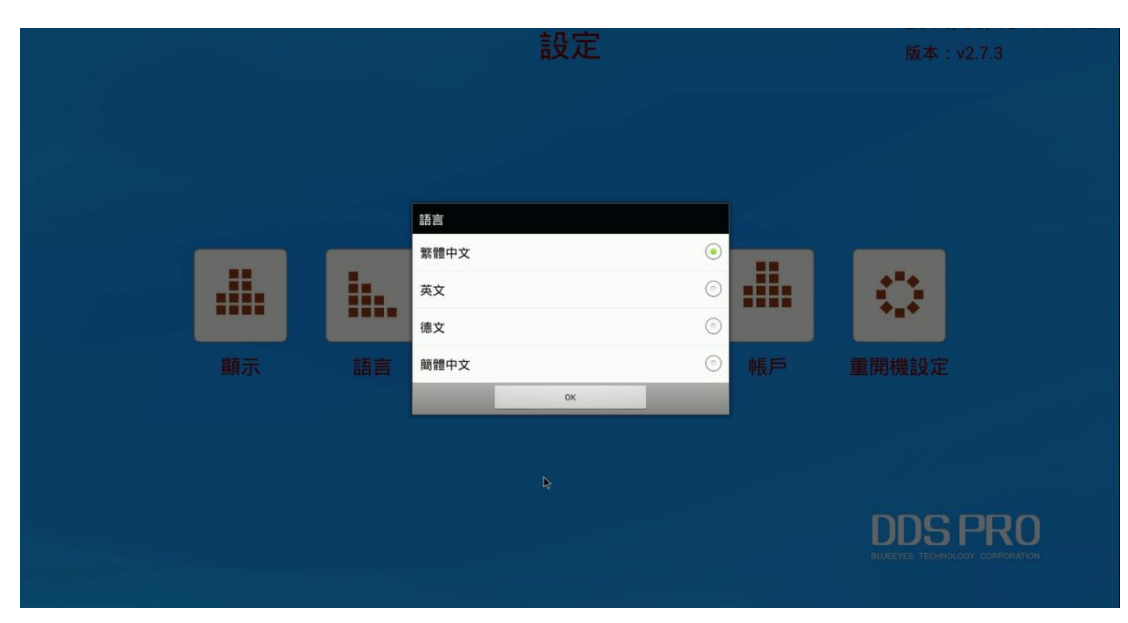

# 3.3 时区

依您所处的时区,进行调整。若您有多台 DDS PRO,部分设置在国外,藉由调整时区,不同时 区的国家各自选择,不须强制配合某一国的时区。

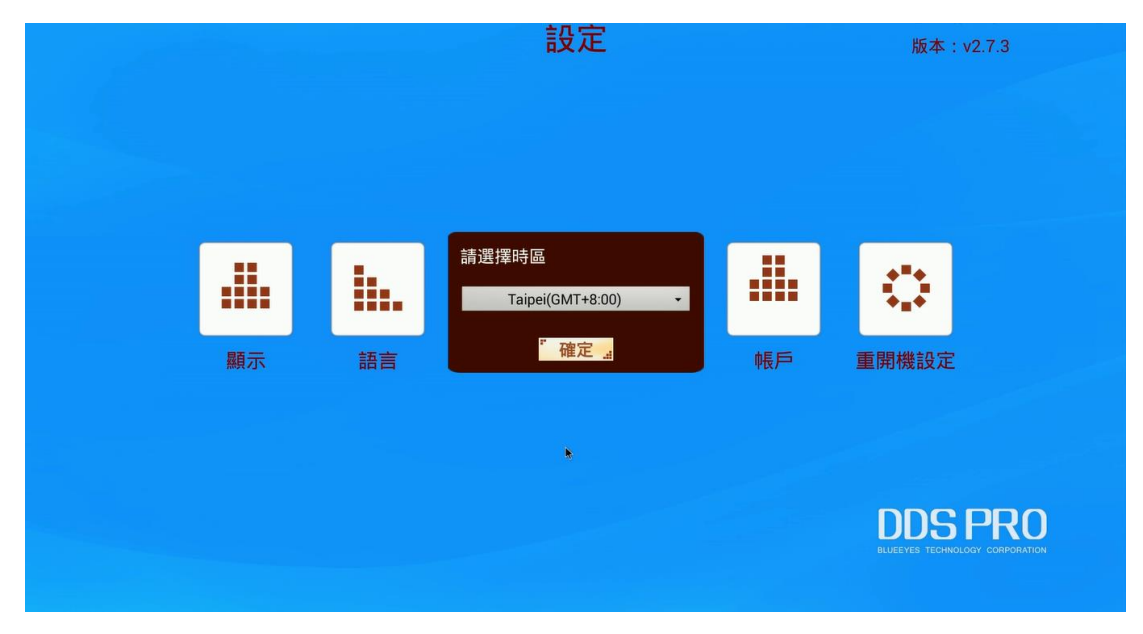

# 3.4 重设

若需要将 DDS PRO 内部数据文件清除或是回归初始化设定,可使用重设功能,并选取「是」恢复原厂设定。请注意,使用重设后,数据将全部清除回归原厂设定,务必谨慎使用。

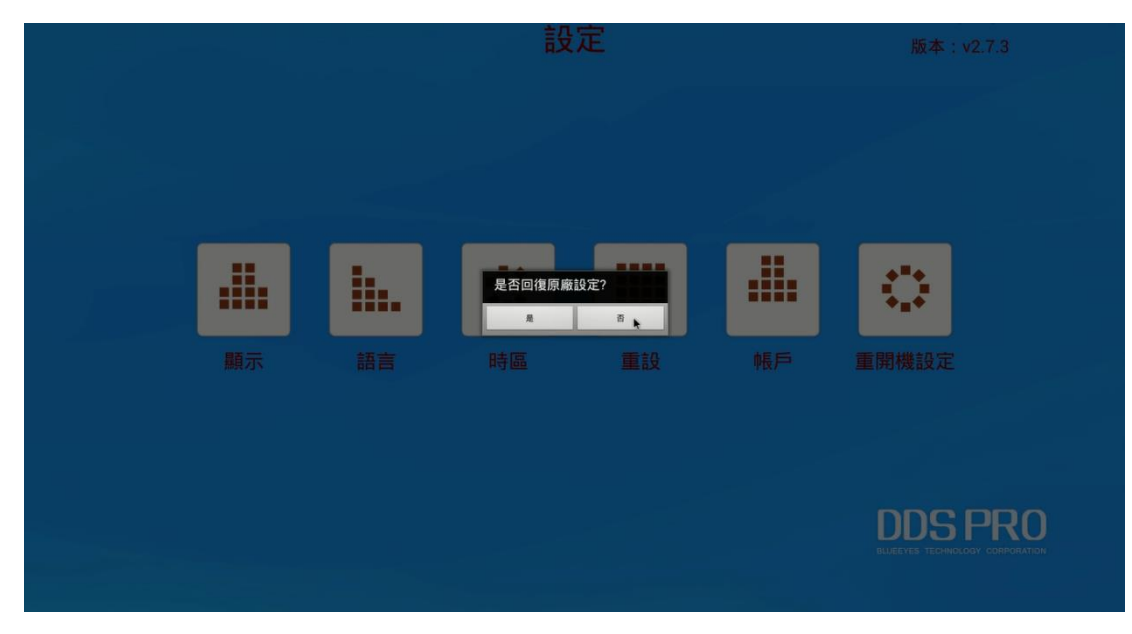

### 3.5 账户

当 DDS PRO 播放时, 欲返回设定主画面, 需输入密码, 此密码即为播放器密码, 可以在此做更改。

同时长按鼠标左右键,输入播放器密码(默认为 root),返回设定主画面。若要更改播放器的密码,可以在此做更改。网页账号和密码也能在此更改。网页的使用方式请参阅 7.常见问题的【问题 1】 是否能在计算机完成 DDS PRO 的设定。

| 播放器密碼 | root   |         |
|-------|--------|---------|
| 網頁帳號  | root   |         |
| 網頁密碼  | 123456 |         |
|       |        |         |
|       |        |         |
|       |        | DDS PRO |
|       | 諸存 🙀   |         |
|       |        |         |

## 3.6 重开机设定

DDS PRO 使用一整天,若需要适时地关机重启,可以在此设定您欲重开机的时间。确定重开机时间并按下储存键,DDS PRO 就会在您设定的时间重新启动。

| ●開啟                                          |         |
|----------------------------------------------|---------|
| 重開機時間: : : · · · · · · · · · · · · · · · · · |         |
| ○開閉                                          |         |
|                                              |         |
|                                              |         |
|                                              |         |
|                                              | DDS PRO |
|                                              |         |
|                                              |         |

# 4. 内容

内容画面共有 4 种方式可以更新 DDS PRO 播放的档案,分别为 DDS Editor、DDS Server、USB 以及 URL。

# 4.1 关于 DDS Editor

步骤一、新增项目

点选上方的 DDS Editor 进入下图画面,将 DDS Editor 制作完毕的样版(使用方式请参阅 DDS Editor 使用手册),储存在 USB 随身碟/SD card,插入 DDS PRO 中,再点选下方的新增专案。 注意:建议使用 16G 以内的 USB 随身碟或 32G 以内的 SD card 进行更新。

| OURL            | DDS Editor               | OUSB    | ODD:           | S Server                                       |                                           |
|-----------------|--------------------------|---------|----------------|------------------------------------------------|-------------------------------------------|
|                 |                          |         |                |                                                |                                           |
|                 |                          |         |                | 總容量 : 5129MB<br>剩餘容量 : 5127MB<br>加入的檔案容量 : 0Ml | В                                         |
| <sup>P</sup> 裝置 | 置名稱 🚅 <sup>16</sup> 删除專家 | 案 ""新增" | 專案 <sub></sub> | 播放》                                            | DDS PRO<br>BUEEVES TECHNOLOGY CORPORATION |

## 步骤二、选择路径

选择您刚插入的装置名称。

| OURL | DDS Editor   | OUSB   | ODDS Server                            |  |
|------|--------------|--------|----------------------------------------|--|
|      | 選擇路徑<br>USB0 | Cancel | 建容量:5129MB<br>学様容量:5124MB<br>人的檔案容量:0N |  |
| " 裝) | 置名稱 <u></u>  | 案,書「新増 | 專案。 播放 》                               |  |

## 步骤三、选择档案

接着会显示出您装置内的 DDS 档案。选取您欲播放的档案,并按下播放按钮进行播放。

| OURL            | DDS Editor                                                         | OUSB                         | DDS Server                            |                                            |
|-----------------|--------------------------------------------------------------------|------------------------------|---------------------------------------|--------------------------------------------|
|                 | Choose project<br>DDS Editor_2016-05-04_<br>DDS Editor_2016-05-06_ | 987.dds<br>123.dds<br>Cancel | 總容量:5129MB<br>旅容量:5124MB<br>入的檔案容量:0M |                                            |
| <sup>11</sup> 裝 | 置名稱 ····································                           | 案 _: <sup>*</sup> 新增         | 專案者                                   | DDS PRO<br>BLUEEVES TECHNOLOGY COMPORATION |

# 4.2 关于 USB

含有 DDS 檔的 USB 随身碟插入 DDS PRO,接着进入 USB 页面,机台将自动侦测装置并播放。 若装置内有多个 DDS 档,机台会读取装置内最新的 DDS 文件播放。

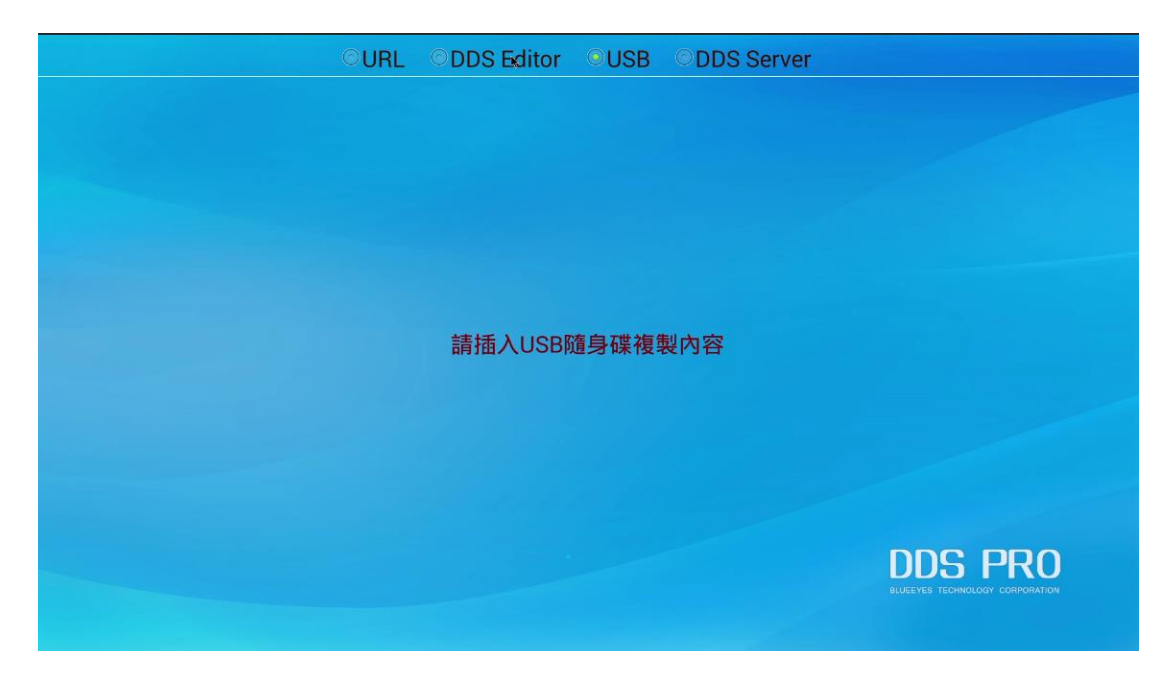

# 4.3 关于 DDS Server

将欲播放的档案上传至 DDS Server(使用方式请参阅 DDS Server 使用手册),贴上服务器网址、公司名称、地区以及装置。按下储存后,再按下联机即开始播放。

|     |                | OURL O | DDS Editor    | USB | il.         |                      |
|-----|----------------|--------|---------------|-----|-------------|----------------------|
| 現正播 | 汝: BlueEyes.dd | S      |               |     |             |                      |
|     |                | 伺服器網址  | 192.168.1.225 |     |             |                      |
|     |                | 公司     | blueeyes      |     | 「儲存         | i a                  |
|     |                | 地區     | taichung      |     | 「連線         |                      |
|     |                | 設備     | taichung1     |     |             |                      |
|     |                | 網路狀態   | : 有線網路已連接     |     |             |                      |
|     |                |        |               |     |             |                      |
| N/A | N/A            |        | N/A           | N/A | N/A         | N/A                  |
|     |                |        |               |     |             |                      |
|     |                |        |               | *   |             |                      |
|     |                |        |               |     |             |                      |
|     |                |        |               |     |             |                      |
|     |                |        |               |     |             |                      |
|     |                |        |               |     | DDS         | S PRO                |
|     |                |        |               |     | BRUEEYES TE | CHNOLOGY CORPORATION |

# 4.4 关于 URL

DDS PRO 支持 HTML5 的内容播放。只要将网站的网址复制并贴入到下方的字段,按下播放键 即能播放,并且连接鼠标与键盘,能将 DDS PRO 视为一台小桌机浏览该网页。

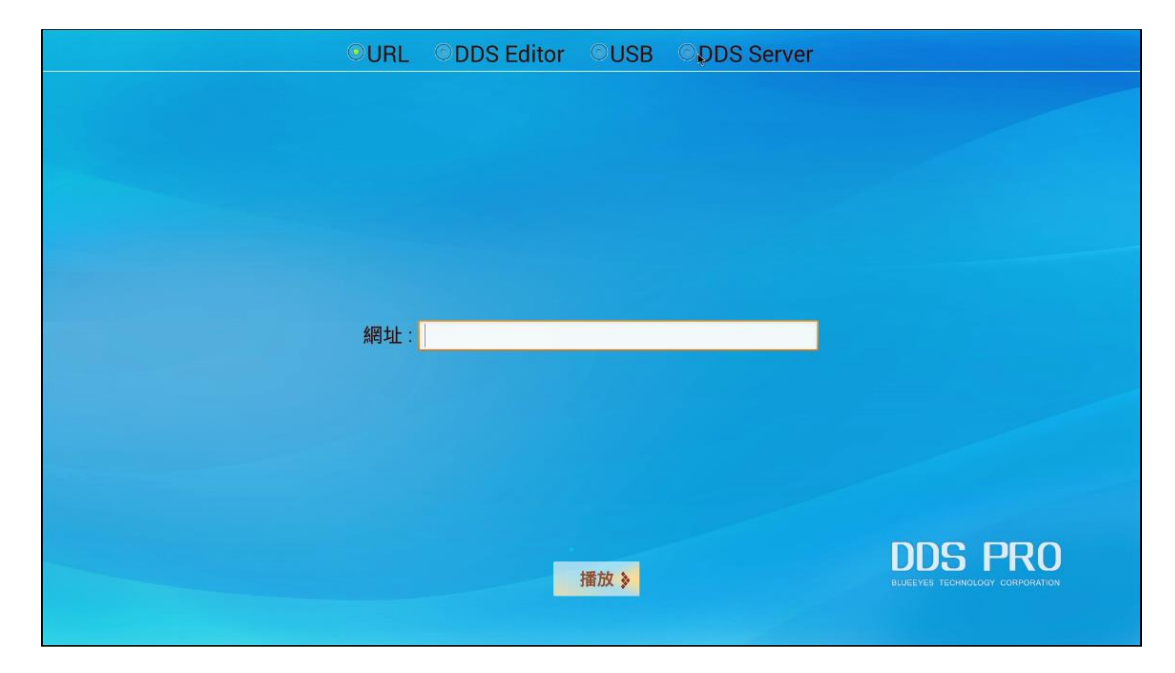

# 5. 网络

支持有线网络及无线网络,请依照您的网络环境做设定。若您没有网络使用的需求,请略过此章 节,直接前往 6.储存空间继续使用。

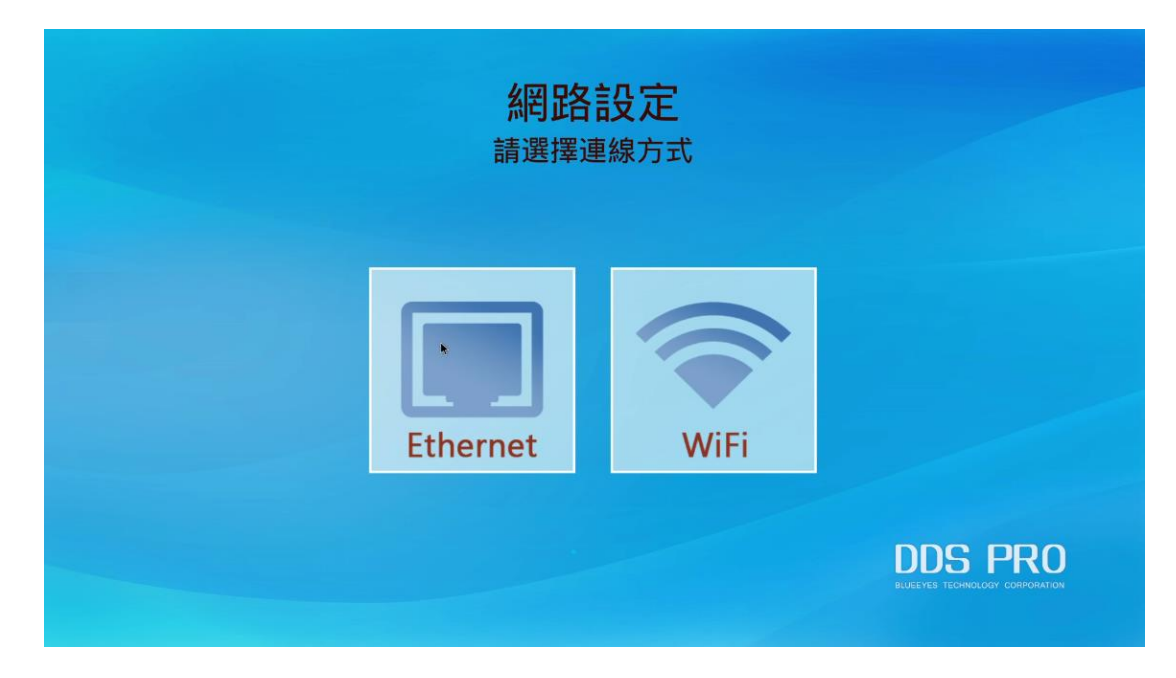

# 5.1 有线网络(Ethernet)

DDS PRO 提供您三种不同方式连接有线网络。需时常需更新 DDS PRO 的使用者,建议您使用有 线网络,讯号相对无线网络稳定,比较不会有干扰。若欲使用无线网络联机,请参阅 5.2 无线网 络。

#### 5.1.1 选取 DHCP

选择 DHCP 选项后,按下一步,广告机成功侦测网络后,设定主画面左上角可看到目前联机的 IP 地址。

| 有線網路連接設定<br>請選擇連線方式                                                                          |                                             |
|----------------------------------------------------------------------------------------------|---------------------------------------------|
| <ul> <li>DHCP - 自動取得IP位址</li> <li>固定 IP - 手動設定IP位址</li> <li>PPPoE - 手動設定PPPoE帳號密碼</li> </ul> |                                             |
| 下一步。                                                                                         | DDS PRO<br>BLUEEVES TECHNICLOGY CORPORATION |

## 5.1.2 选取固定 IP

选择固定 IP 选项后,按下一步。

| 有線網路連接設定<br>請選擇連線方式                                                |                                           |
|--------------------------------------------------------------------|-------------------------------------------|
| ○ DHCP - 自動取得IP位址<br>◎ 固定 IP - 手動設定IP位址<br>○ PPPoE - 手動設定PPPoE帳號密碼 |                                           |
| <u>"</u> 一一一"                                                      | DDS PRO<br>BUEEYES TECHNOLOGY CORPORATION |

输入您的 IP 地址数据后,按完成键。DDS PRO 即可连上您输入的 IP 地址。

| 有線網路連接設定 |                                            |
|----------|--------------------------------------------|
| IP 位址:   |                                            |
|          | 「完成」                                       |
|          | DDS PRO<br>ELLEEVES TECHNOLOGY CORPORATION |

### 5.1.3 选取 PPPoE 模式

选择 PPPoE 选项后,按下一步。

| 有線網路連接設定<br>請選擇連線方式                                                     |                                            |
|-------------------------------------------------------------------------|--------------------------------------------|
| ◎ DHCP - 自動取得IP位址<br>◎ 固定 IP - 手動設定IP位址<br>◎ PPPoE - 手動設定PPPoE帳號密碼<br>◆ |                                            |
| "下一步"                                                                   | DDS PRO<br>ELUELYES TECHNOLOGY CORPORATION |

按右下方的建立键。

|     | 有線網路連接設定<br>PPPoE 連線設定 |  |
|-----|------------------------|--|
|     | PPPoE 連線狀態: 🗌 中斷連線     |  |
| 中長號 |                        |  |
|     | 無標題(沒設定)               |  |
|     |                        |  |
|     |                        |  |
|     |                        |  |
|     |                        |  |
|     |                        |  |
|     |                        |  |
|     |                        |  |
|     |                        |  |

输入 ISP 提供的账号及密码数据,并按下储存按钮,DDS PRO 即可连上网络。

| 有線網路連接設定<br>PPPoE 連線設定 |                                                      |
|------------------------|------------------------------------------------------|
| 顯示名稱 ▶<br>帳號           |                                                      |
|                        | * 儲存 。<br>DDS PRO<br>BLUEEYES TECHNOLOGY CORPORATION |

# 5.2 无线网络

选择无线网络选项后,DDS PRO 会侦测现有的无线网络,选择您欲使用的无线网络。

| 無線網路連線設定<br><sup>請選擇無線網路</sup> |  |
|--------------------------------|--|
| P880<br>WPA2 加密保護              |  |
| testDDS<br>WPA2加密保護            |  |
| koro-TCH<br>WPA2加密保護           |  |
| SSMtc<br>WPA/WPA2 加密保護         |  |
| S blueeyes2                    |  |
|                                |  |

请先将鼠标指针指到密码栏,点两下鼠标左键,屏幕下方会出现键盘。输入无线网络密码,确认 后按 OK 键,DDS PRO 将连上您选择的无线网络。

|   |   |     | 無   | 線網路           | 連線<br>(blueeye | <b>设定</b>       |   |   |   |     |
|---|---|-----|-----|---------------|----------------|-----------------|---|---|---|-----|
|   |   |     |     |               |                | Гок             |   |   |   |     |
|   |   |     | 連線到 | blueeyes2 無線網 | 路密碼驗證失開        | <b>女,請重新設</b> 定 |   |   |   |     |
|   |   |     |     |               |                | ٠               |   |   |   |     |
|   |   |     |     |               |                |                 |   |   |   |     |
|   |   |     |     |               |                |                 |   |   |   |     |
|   |   |     |     |               |                |                 |   |   |   |     |
|   |   |     |     |               |                |                 |   |   |   |     |
|   |   |     |     |               |                |                 |   |   |   |     |
|   |   |     |     |               |                |                 |   |   |   |     |
| q | w | e   | r   | t             | У              | u               |   | i | 0 | р   |
| a | S | d   | f   | g             | h              | j               |   | k |   | PTS |
| * |   | 123 | x   | c             | v              | b               | n | n |   |     |

# 6. 储存空间

DDS PRO内存有5GB空间,可存放DDS Editor输出的项目文件使用。由于DDS PRO最多能同时 存放两个DDS Editor项目,分别为播放中的项目,以及下一个准备更新的项目,而单一项目容量 限制为2GB,因此对于DDS PRO的5GB容量而言,使用USB随身碟更新容量绰绰有余。

然而,若您是使用网络方式更新,更新时项目文件解压缩会产生两倍的容量,若您更新的项目档为2GB,更新时DDS PRO需要4GB的储存空间。因此DDS PRO广告机若正在播放2GB的项目文件,网络更新时,建议项目文件最多不超过1.5GB,才能顺利更新。

若您的项目文件皆为2GB,网络更新时建议您插入至少8GB的SD记忆卡至DDS PRO,提供DDS PRO解压缩时的暂缓空间。请注意,此SD记忆卡只能提供网络更新时的暂缓空间使用,无法作为 扩充DDS PRO广告机容量。

# 7. 叫号管理

# 7.1 申请叫号管理

请开启浏览器,输入申请叫号系统网址。连上叫号管理(Queue Management)网页后,请点击免费申请按钮。

申请叫号管理网址: https://lineup.blueeyes.com.tw

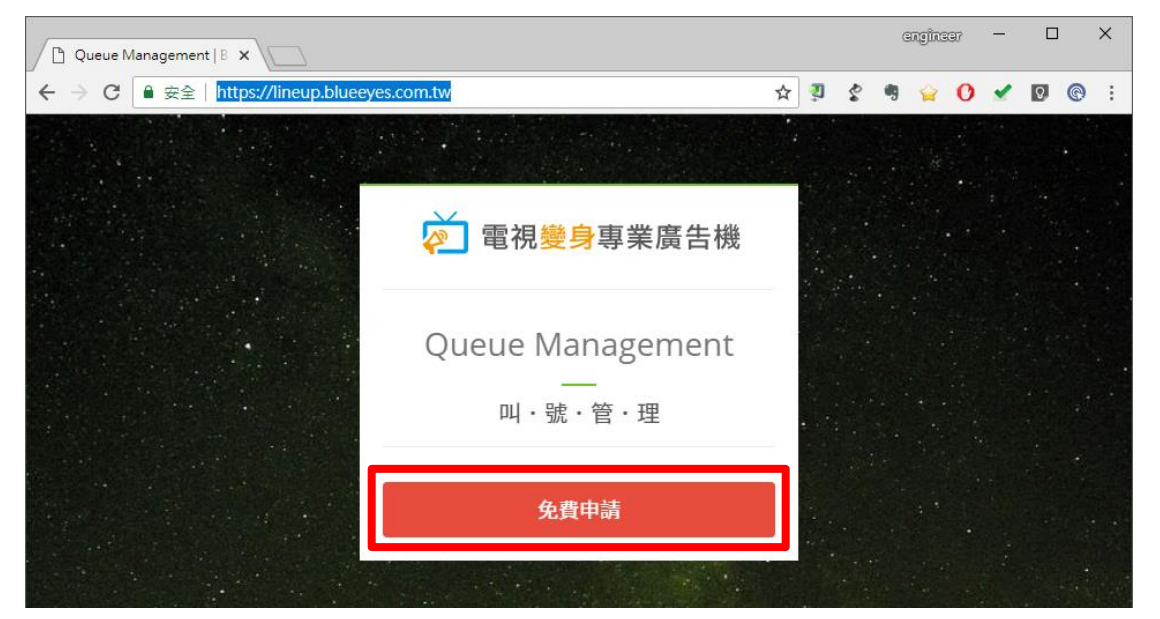

开启申请网页后,请输入您的公司名称,姓名以及电子邮件。输入完毕,点击送出按钮。

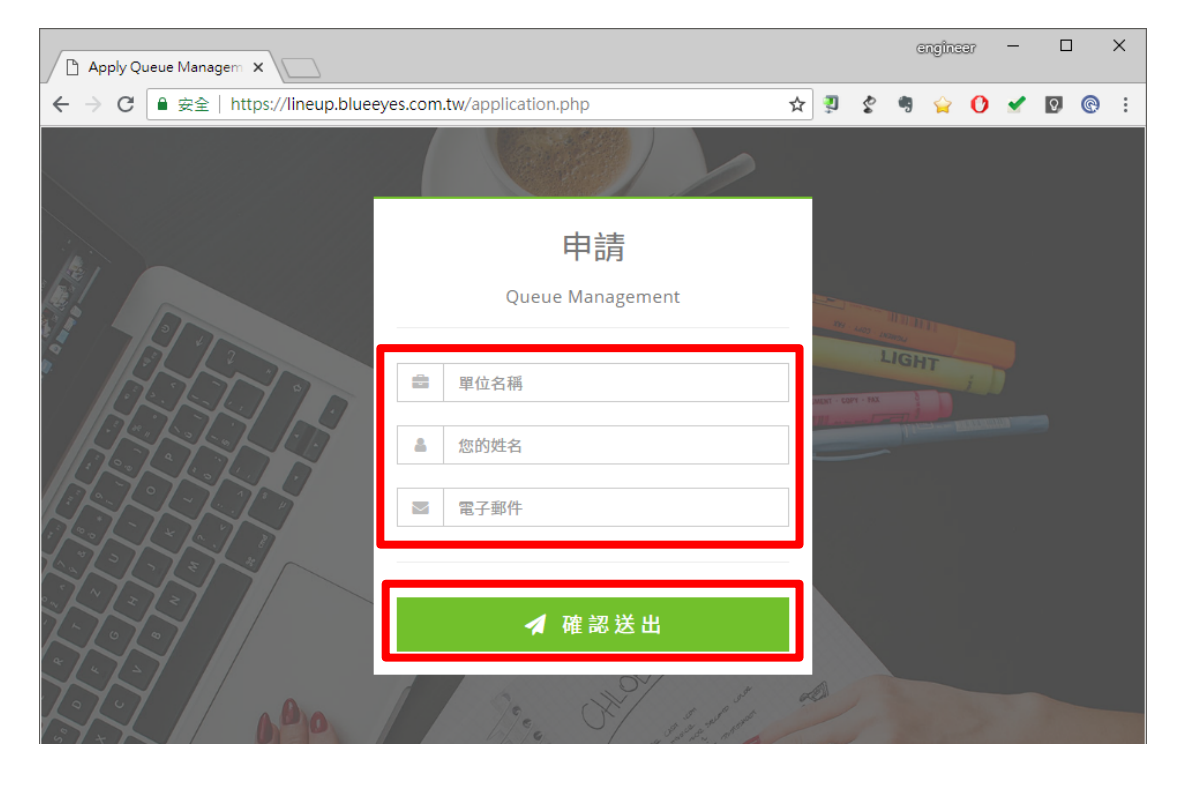

#### 系统会自动提示您新增成功讯息。

| , https://lineup.blueeyes ×                                 |    |   | 3 | anglina | 197 | - |    | l | × |
|-------------------------------------------------------------|----|---|---|---------|-----|---|----|---|---|
| ← → X ■ 安全   https://lineup.blueeves.com.tw/receive_app.php | ☆  | Ś | 4 | Ŷ       | 0   | × | Q, | © | : |
| lineup.blueeyes.com.tw 顯示<br>新增成功,啟用信己寄至您輸入的電子郵件。           | 確定 |   |   |         |     |   |    |   |   |

完成申请后,叫号系统会自动发送一封完成通知信到您的信箱。 信件内容会包含后台管理链接以及显示链接。

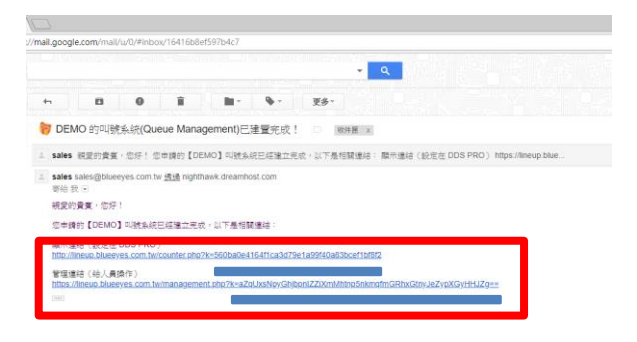

# 7.2 DDS PRO 项目设定方式

请在DDS Editor项目中,在样板的编辑区上放置一个URL的区块。URL的链接内容请输入系统发送的邮件内的显示链接网址。

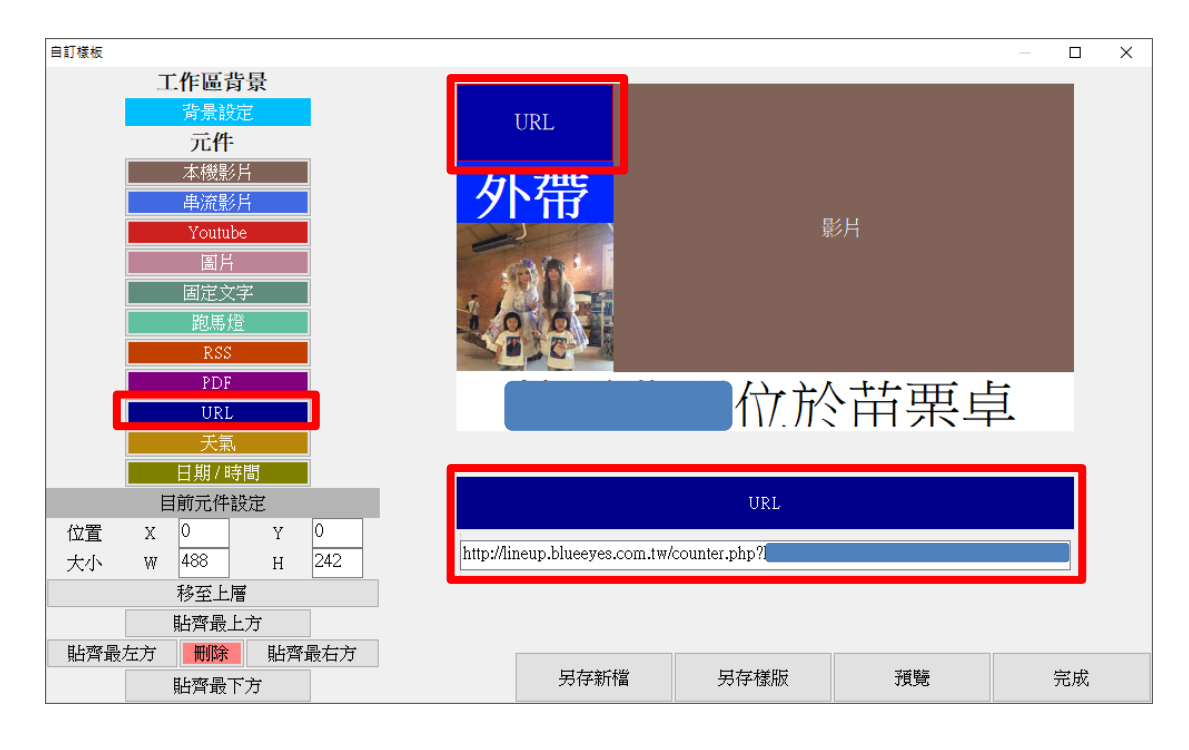

# 7.3 叫号管理网页

请开启计算机、平板或手机浏览器(建议使用Chrome浏览器),在网址列输入系统发送的邮件内的管理连结。网页操作方式请参考以下图片说明:

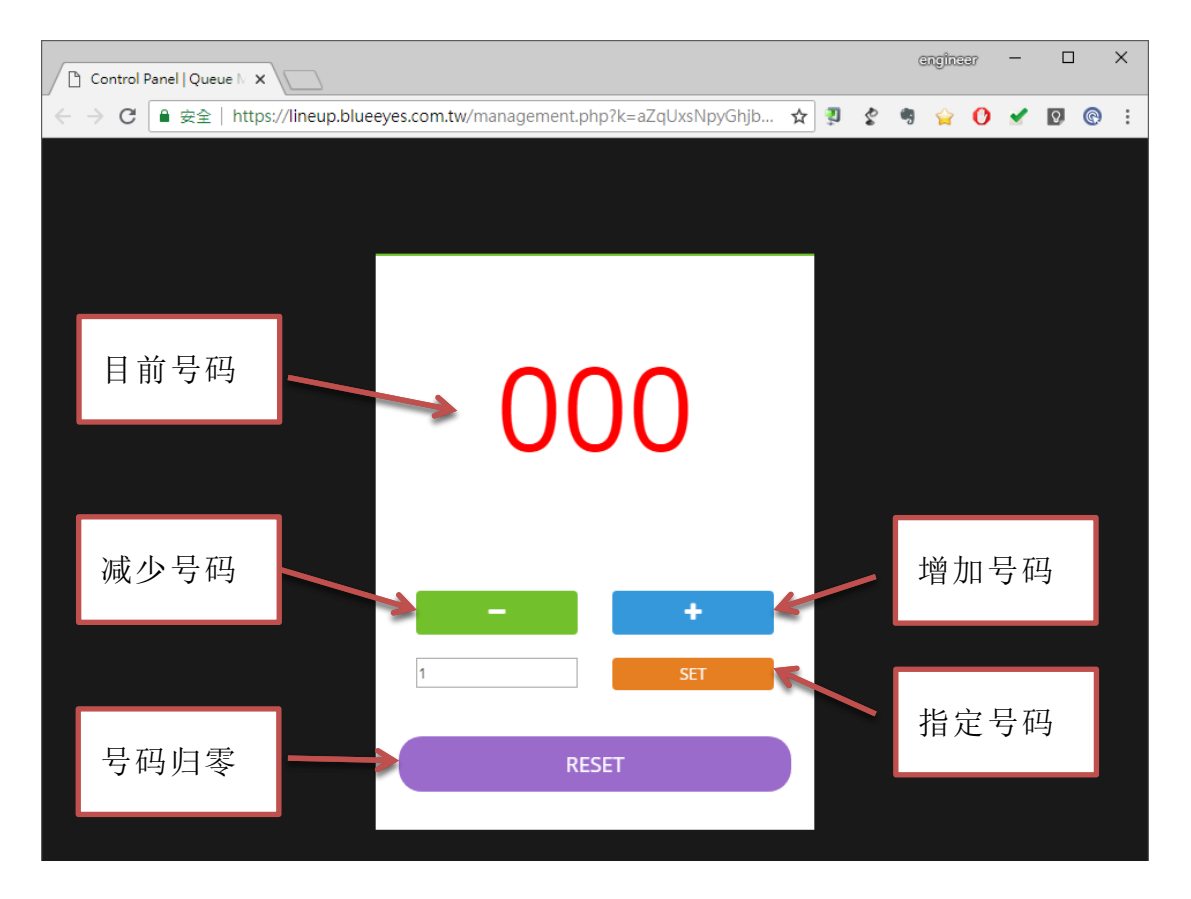

当您使用计算机时,可将网址标注在书签;使用平板手机时,可将网址设定在桌面。

注意事项:

- 1. 申请账号时请确认输入的电子邮件信箱是否正确。
- 2. 同一组电子邮件可以重复申请。每次申请的管理链接与显示链接系统会随机产生。
- 3. 请勿用 Hotmail 或 Yahoo 电子邮件信箱申请,此类信箱容易收不到信。
- 4. 如果您没有收到启用信,可至垃圾邮件寻找或来电询问。
- 在管理网页将号码归零后,第一次发送号码到现场发出叫号语音间隔时间会比较长, 大约12秒时间。

## 8. 常见问题 Q&A

# 【问题1】若 DDS PRO 目前排程为休眠,要如何强制结 束休眠?

【解答】 原本的项目若排程设定休眠,休眠时间未结束,无法强制结束休眠状态,除非 DDS PRO 再更新一个新项目,并且项目设定目前非休眠状态,覆盖原本的项 目,才能结束休眠状态。 请注意,若您一开始于「内容」中,选择「USB」的更新方式,要结束休眠, 需同样使用 USB 去更新一个新的非休眠项目档。若您一开始于「内容」中,选 择「DDS Editor」的更新方式,要结束休眠,需使用 DDS Editor 去更新一个 新的非休眠项目档。

## 【问题 2】 DDS PRO 能否外接喇叭或音响播放声音?

【解答】 可以。 DDS PRO 机台有 AC 音源输出孔,将喇叭或音响接上 AC 孔,就能由喇叭或音 响播放声音。

## 【问题3】可以使用无线鼠标吗?

【解答】 可以。 目前以罗技(Logitech)的无线鼠标能正常使用,但建议您使用有线鼠标较为稳定。

#### 【问题 4】如何恢复原厂设定?

【解答】 有两种方式能够恢复原厂设定,第一种是进入 DDS PRO 的「重设」画面恢复 原厂设定,详细操作流程请参阅 3.4 章节;第二种是将 DDS PRO 机台拔除电 源线,并长按侧边面板的「Reset 键」约 10 秒,然后插上电源后,再将 reset 「Reset 键」放开,系统将会恢复原厂设定。

本手册内容到此为止,感谢您的耐心阅读

Note

| <br> | <br> |  |
|------|------|--|
|      | <br> |  |
|      |      |  |
| <br> | <br> |  |
|      |      |  |
| <br> | <br> |  |
|      |      |  |
| <br> | <br> |  |
|      |      |  |
| <br> | <br> |  |
|      |      |  |

Note

|      | <br> |  |
|------|------|--|
|      | <br> |  |
|      |      |  |
|      |      |  |
|      | <br> |  |
|      |      |  |
| <br> |      |  |
|      | <br> |  |
| <br> |      |  |

Note

| <br> | <br> |
|------|------|
|      |      |
|      |      |
| <br> | <br> |
|      |      |
| <br> | <br> |
|      |      |
| <br> | <br> |
| <br> | <br> |
|      |      |
|      |      |

Note

| <br> |      |
|------|------|
|      |      |
| <br> | <br> |
|      |      |
| <br> | <br> |
|      |      |
| <br> | <br> |
|      |      |
| <br> | <br> |
|      |      |
|      |      |

Note

|  | <br> |
|--|------|

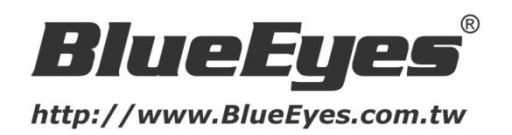

#### 蓝眼科技客户服务中心

台湾 台中市文心路四段 200 号 7F-3 电话: +886 4 2297-0977

手册中的所有数据都是根据蓝眼标准测试方法测定,如有任何印刷错误或翻译上的误差,望广大使用者 谅解。本手册或产品设计与规格如有更改,恕不另行通知。手册中的画面用语、图示等与实际相比,可 能会有微小变化和差异,请以实际操作为准。

#### © 2018 BlueEyes Technology Corporation. All rights reserved.

PRINTED IN TAIWAN

This paper is for informational purposes only. BlueEyes is registered trademarks or trademarks of BlueEyes Technology Corporation. Other product or company names mentioned herein may be the trademarks of their respective owners.